## Step 1: Go To www.atitesting .com :

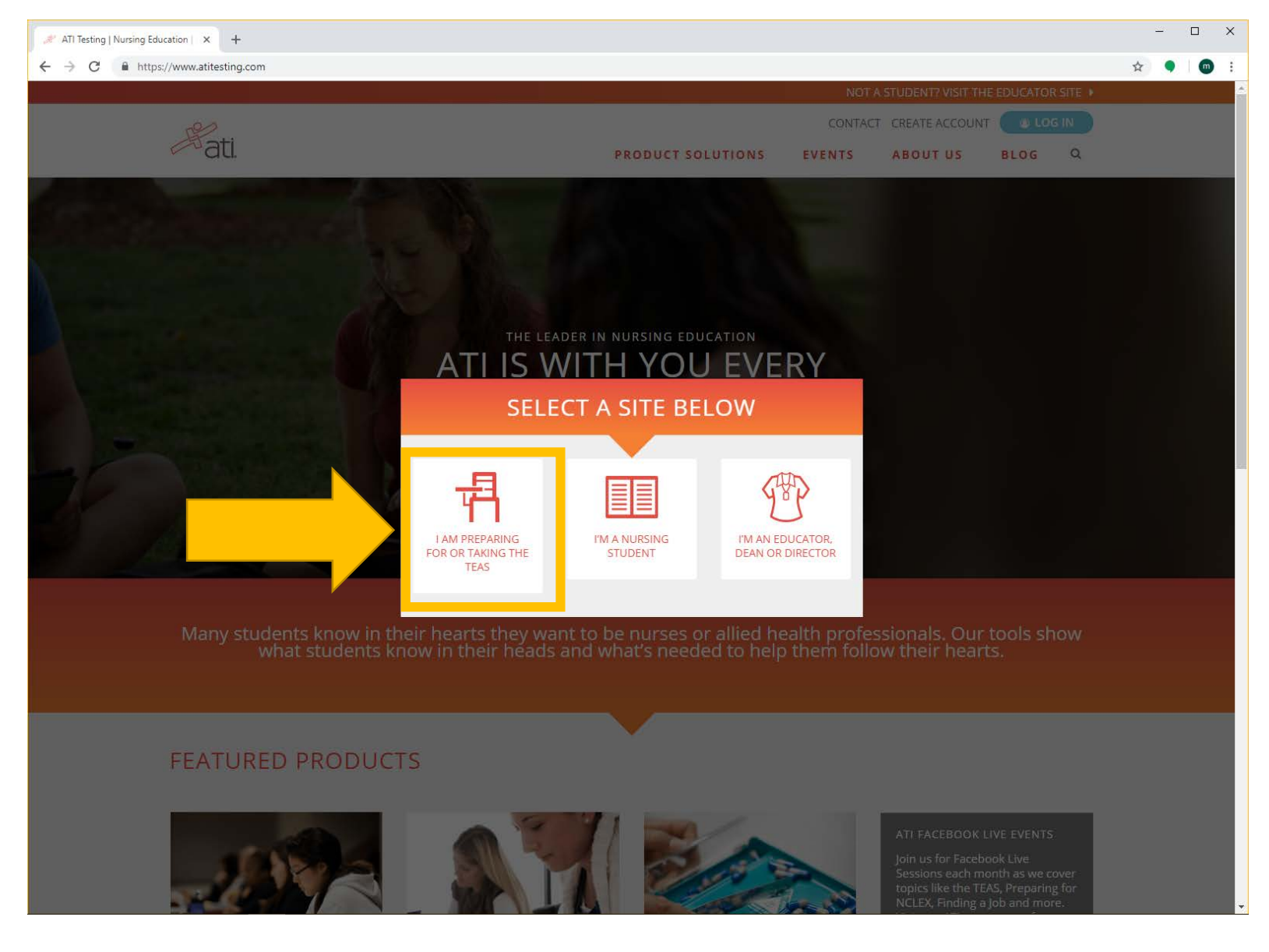

## Step 2: Create An Account:

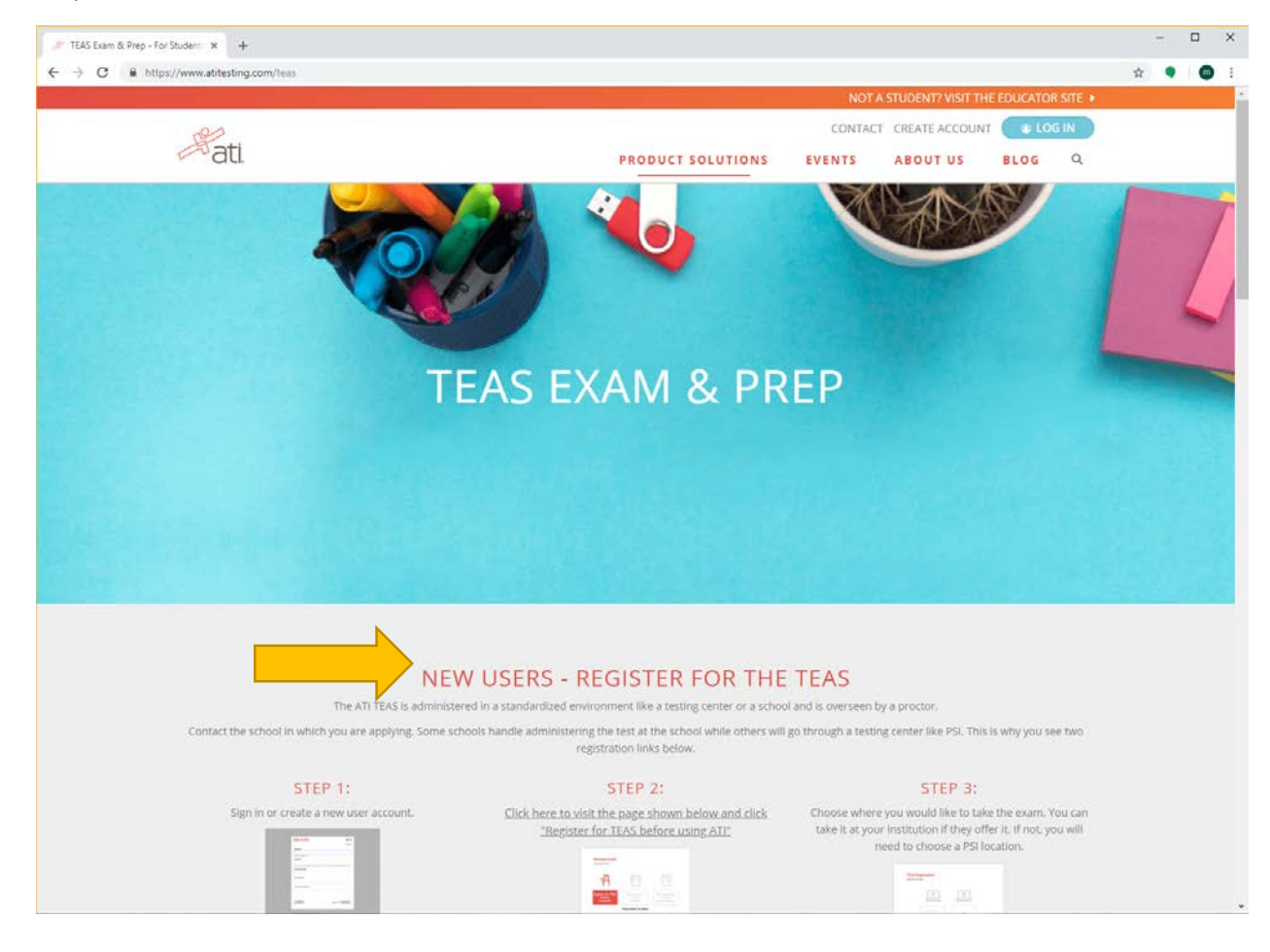

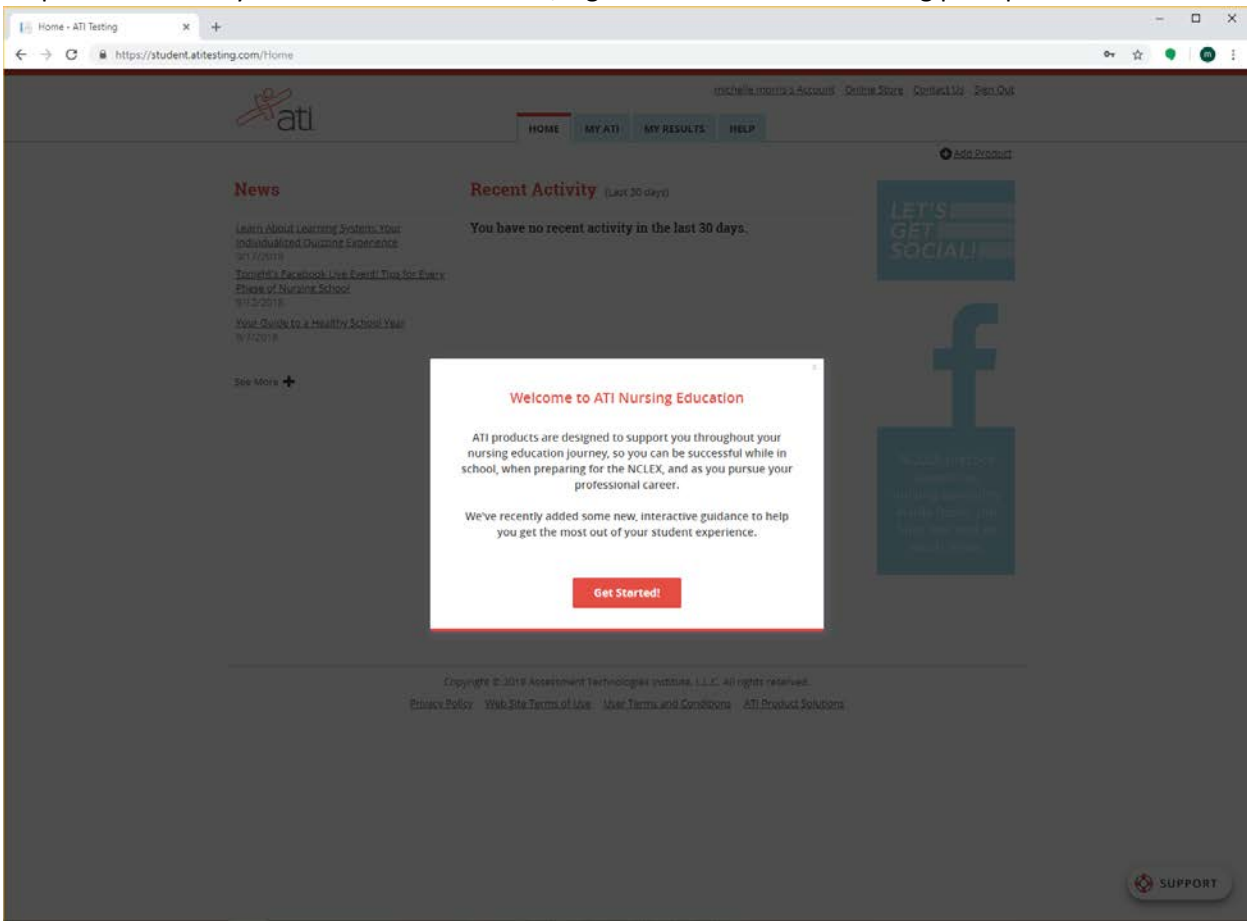

Step 3 and 4: Once you've created an account, Sign in and click all the training prompts:

Step 5: Click on "Online Store", Make sure your pop up block is disabled:

| Home - ATI Testing × +               |                                                                                                    |                                                                                                    | - 🗆 X                                                                                                    |
|--------------------------------------|----------------------------------------------------------------------------------------------------|----------------------------------------------------------------------------------------------------|----------------------------------------------------------------------------------------------------|
| ← → C                                | g.com/Home                                                                                                    |                                                                                                    | 🖬 🕶 🏠 🌑 🗄                                                                                                    |
|                                      | Hati.                                                                                                    | Accord                                                                                                    | pur Online Store ontact Us Sign Out                                                                                                    |
|                                      | News<br>Learn About Learning System: Your<br>Individualized Quizzing Experience<br>9/17/2018<br>Your Statesbook Live Event1 Tips for Every<br>Phase of Nursing School<br>9/12/2018<br>Your Guide to a Healthy School Year<br>9/7/2018<br>See More + | Recent Activity (Last 30 days)<br>You have no recent activity in the last 30 days.                                                                    | <ul> <li>Pop-ups blocked:         <ul> <li>https://www.atitestin==&amp;Landing=/ati_store/</li> <li>Always allow pop-ups and redirects from https://student.atitesting.com</li> <li>Continue blocking</li> </ul> </li> <li>Manage Done</li> </ul> |
|                                      |                                                                                                    | Having trouble viewing this page? <u>Technical Requirements</u>                                                                                       |                                                                                                    |
|                                      | Co<br><u>Privacy Pc</u>                                                                                                    | pyright © 2018 Assessment Technologies Institute, L.L.C. All rights reserved.<br>Nicy Web Site Terms of Use User Terms and Conditions ATI Product Sol | utions                                                                                                    |
| https://student.atitesting.com/Home# |                                                                                                    |                                                                                                    | SUPPORT                                                                                                    |

## Step 6: Click Register for TEAS:

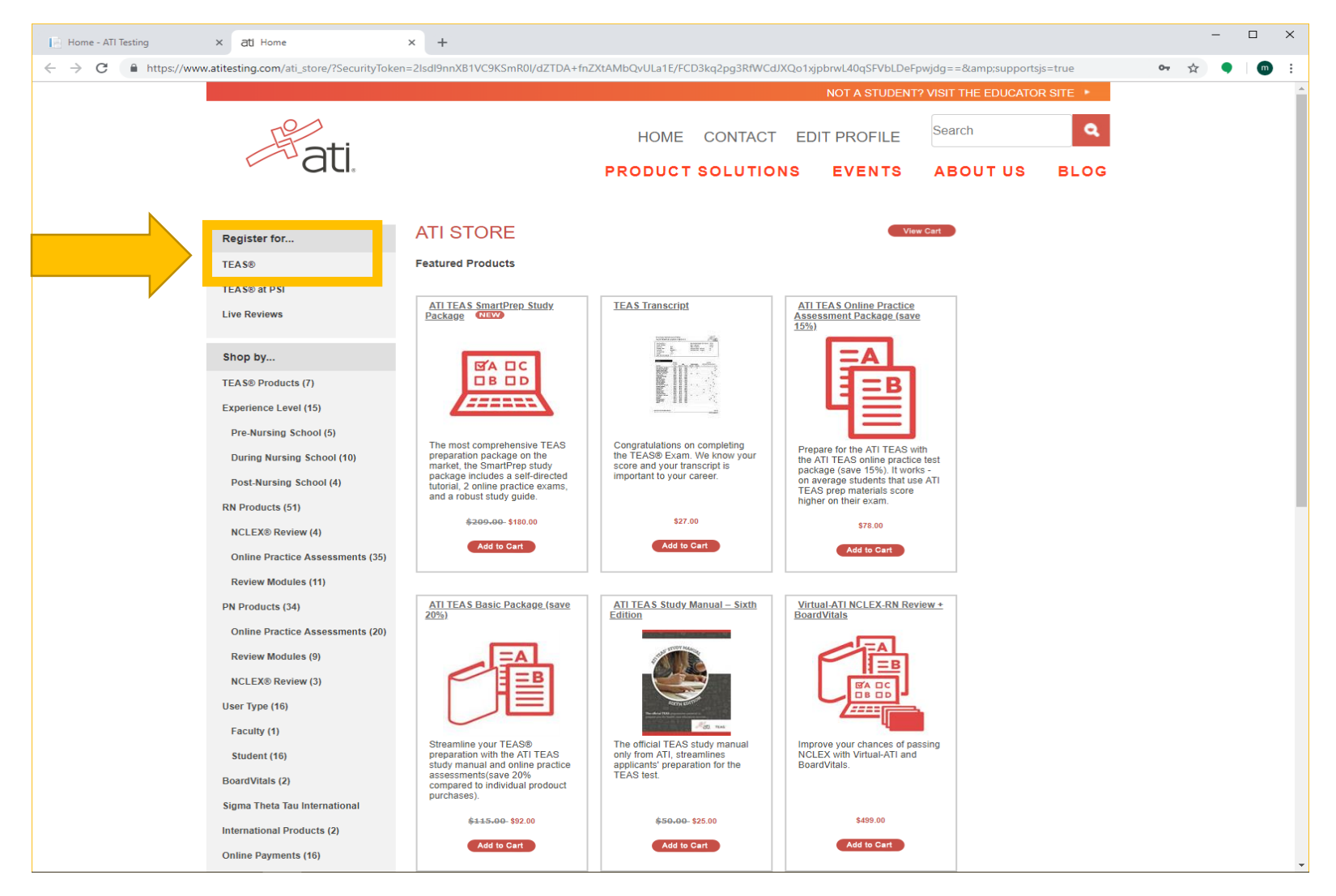

Step 7: Select each of the following as seen below:

| <image/> <image/> <image/> <image/> <image/> <image/> <image/> <image/> <image/> <image/> <image/> <image/> <image/> <image/> <image/> <image/> <image/> <image/> <image/> <image/> <image/> <image/> <image/>                                                                                                    | ← → C 🅯 https://www.atitesting.com/ati_next_gen/customecom/SessionCityStateSelection.aspx?stf=6&stype=1&prev=1                                                                                                    | •   • |
|----------------------------------------------------------------------------------------------------|----------------------------------------------------------------------------------------------------|-------|
| Program Type       USA J         Currary       USA J         Currary       USA J         USA J       USA J         USA J       USA J         USA J       USA J         USA J       USA J         USA J       USA J         USA J       USA J         USA J<                                                                                                    | Aati.                                                                                                    |       |
| It you have been referred to our website by your institution but do not are them lated above, you may consider taking the TEAS exam at a PSI betting center<br><u>CONTENSACONESSENCE</u> Converted 2014 Assessment Technologue Institutes, LLC. At rights reserved <u>All Properties and Later</u> Reserved Technologue Institutes, LLC. At rights reserved <u>All Properties and Later</u> Reserved Technologue Institutes, LLC. At rights reserved <u>All Properties and Later</u> Reserved Technologue Institutes, LLC. At rights reserved <u>All Properties</u> Reserved Technologue Institutes, LLC. At rights reserved <u>All Properties</u> Reserved Technologue Institutes, LLC. At riso technologue Institutes, LLC. At rights reserved I                                                                                                    | Program Type TEAS for Nursing Students vase select the city and state and then click Next.                                                                                                    |       |
| Copyright® 2018 Assessment Technologies institute®, LLC. Al rights reserved <u>All Passed Solition</u> [Bins] <u>Capital All Solition</u> [Bins] <u>Capital All Solition</u> | If you have been referred to our website by your institution but do not see them listed above, you may consider taking the TEAS exam at a PSI testing center<br>as an alternative. Additional information about PSI can be found <u>here.</u> |       |
|                                                                                                    | Copyright 2018 Assessment Technologies Institute R. L.C. Al rights reserved Al Angeland Solding Team Advise<br>Brand Parks                                                                                                    |       |

Step 8: Select from the dates that are available and click "Register":

| 📔 Home - ATI Testing 🛛 🗙 ati ATITe | esting.com × +                                                                  |                                      |                     | - 🗆 X |
|------------------------------------|---------------------------------------------------------------------------------|--------------------------------------|---------------------|-------|
| ← → C                              | /ati_next_gen/customecom/BrowseSessions.aspx?stf=6&s                            | x 🔍 🔟 :                              |                     |       |
|                                    | Location All Sites                                                              | State/Province Texas     City Seguin | ▼                   |       |
|                                    | 10/25/2018, Friday, 4:00 PM - 8:00 PM<br>Texas Lutheran University Seguin, TX   | NO<br>MAGE                           | Learn More Register |       |
|                                    | 11/10/2018, Saturday, 2:00 PM - 6:00 PM<br>Texas Lutheran University Seguin, TX | NO<br>IMAGE                          | Learn More Register |       |
|                                    | 11/16/2018, Friday, 1:00 PM - 5:00 PM<br>Texas Lutheran University Seguin, TX   | NO<br>IMAGE                          | Learn More Register |       |
|                                    | 12/1/2018, Saturday, 2.00 PM - 6.00 PM<br>Texas Lutheran University Seguin, TX  | NO<br>IMAQE                          | Learn More Register |       |
|                                    | 12/13/2018, Thursday, 2:00 PM - 6:00 PM<br>Texas Lutheran University Seguin, TX | NO<br>IMAGE                          | Learn More Register |       |
|                                    | 1/10/2019, Thursday, 2:00 PM - 6:00 PM<br>Texas Lutheran University Seguin, TX  | NO<br>IMAQE                          | Learn More Register |       |
|                                    | 1/14/2019, Monday, 2:00 PM - 6:00 PM<br>Texas Lutheran University Seguin, TX    | NO<br>IMAGE                          | Learn More Register |       |
|                                    | 1/25/2019, Friday, 4:00 PM - 8:00 PM<br>Texas Lutheran University Seguin, TX    | NO<br>IMAGE                          | Learn More Register |       |
|                                    |                                                                                 |                                      |                     | •     |

Step 9: Follow through the rest of the prompts to complete registration (if you have any further questions, please reach out to <u>tlunursing@tlu.edu</u> or call 830.372.6314/ 830.372.8028

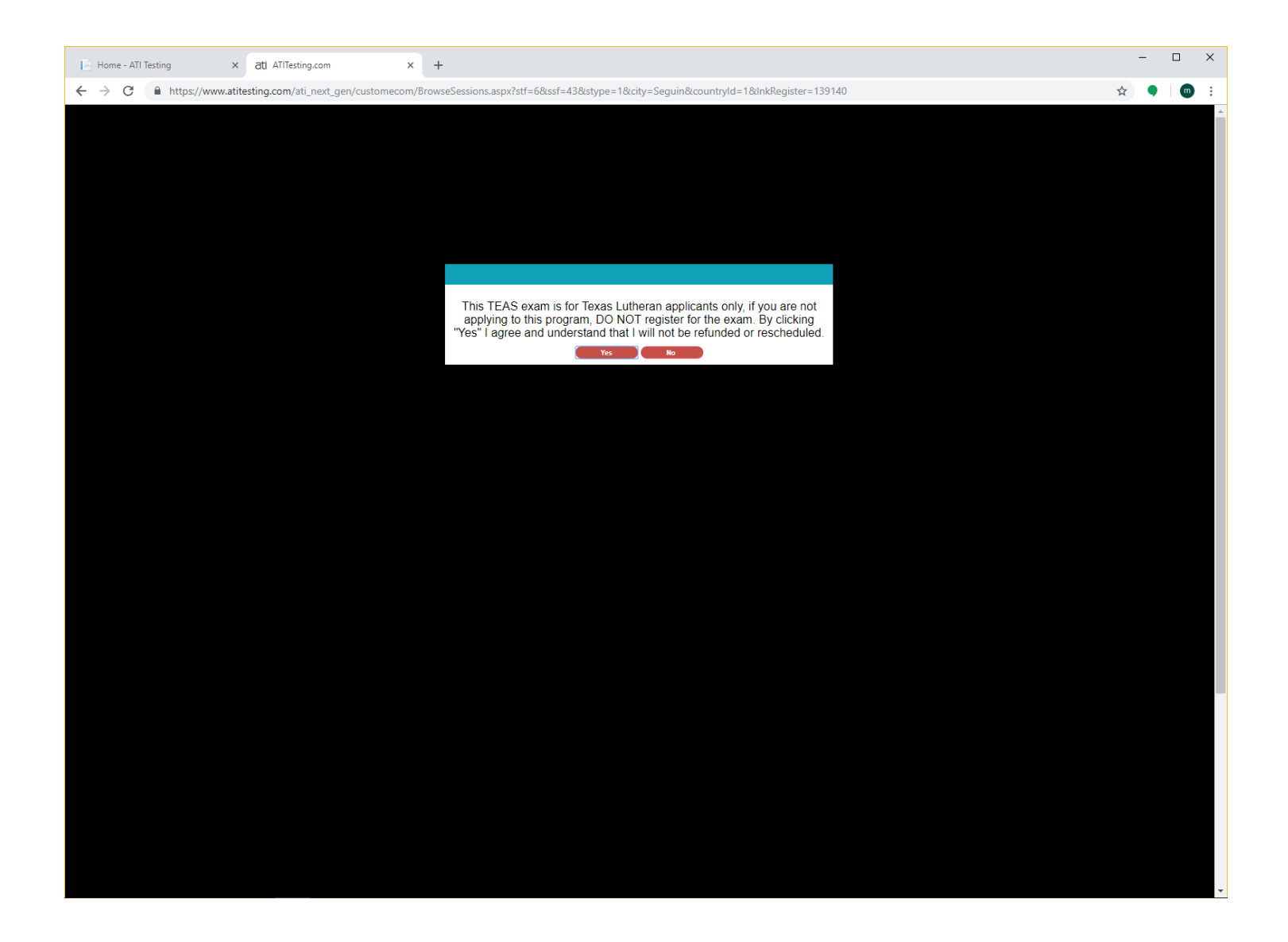